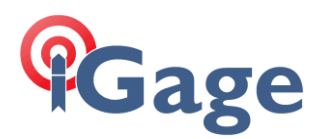

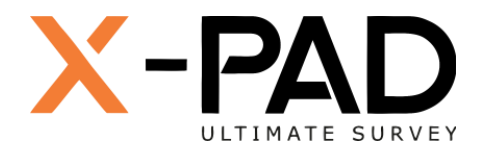

# X-PAD Ultimate FAQ Series

Staking out CAD objects without Points

More FAQ's like this one are available here: [X-PAD FAQ Series]

Date: 4 May 2022

By: Mark Silver, ms@igage.com

Filename:

e: XPAD\_StakeoutObjects\_without\_Points\_R001.docx

## Thesis

This FAQ shows how to Stakeout (navigate to) locations which are not defined by points. Attributes like: Endpoints, Midpoints, Intersections, polyline Nodes, Centers, Tangents and Nearest points can be selected from lines, polylines, arcs and circles.

## Method

Suppose we would like to Stakeout the midpoint of the specific line segment shown in CAD:

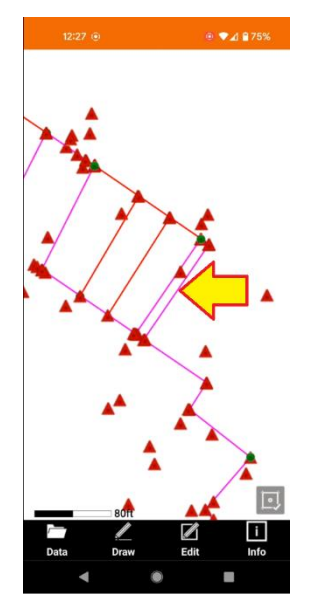

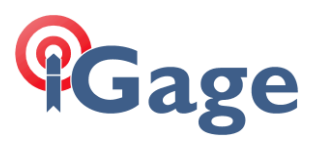

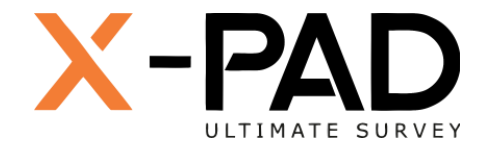

#### From the **STAKEOUT** tab, click on **Points**:

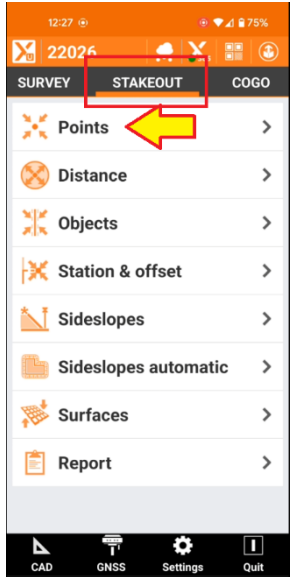

On the Select point dialog, click on Coordinates:

| 12:27 💿               |   |
|-----------------------|---|
| 🔀 Select point        |   |
| Select mode           |   |
| Topographic point     | > |
| Automatic by position | > |
| Define points list    | > |
| Coordinates           | > |
| Coordinates WGS84     | > |
| Coordinates ECEF      | > |
|                       |   |
|                       |   |
|                       |   |
|                       |   |
|                       |   |
|                       |   |
|                       |   |
| $\bigtriangledown$    |   |

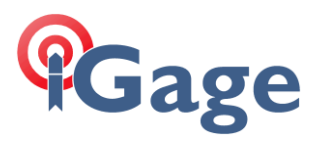

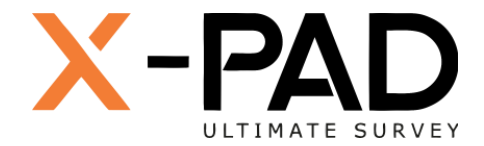

### On the Stakeout coordinates dialog, click on the Select icon:

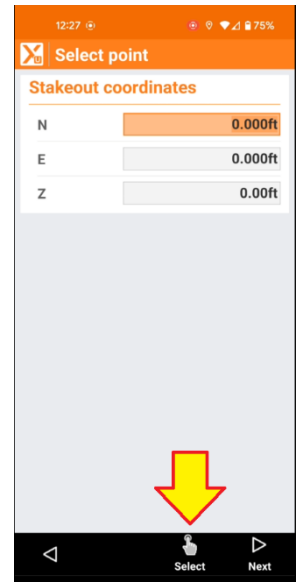

Click on the Snap button to set object snaps:

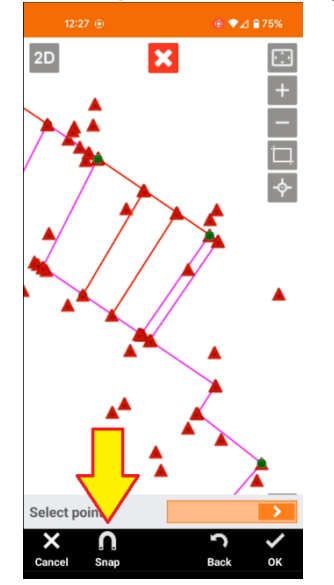

3

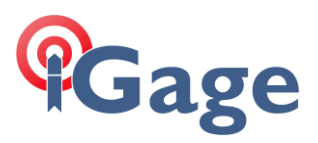

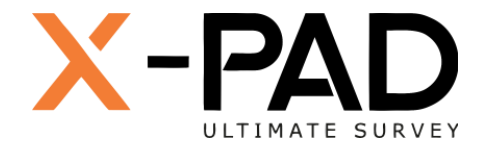

#### Enable the **Snap** modes that you need:

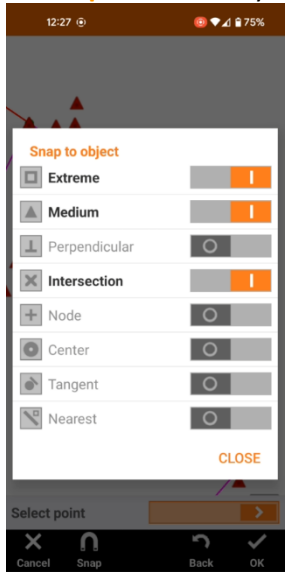

Note: Extreme = Endpoint and Medium = Midpoint. Click on CLOSE.

From the CAD selection screen, click near the midpoint of the line:

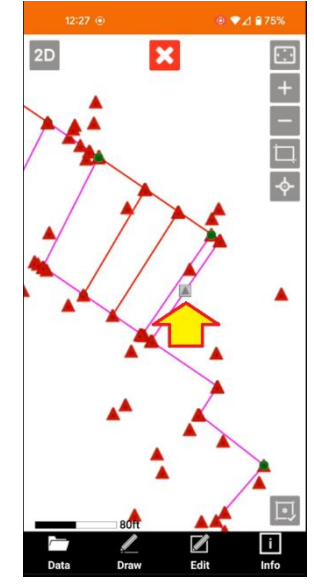

4

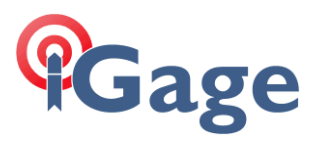

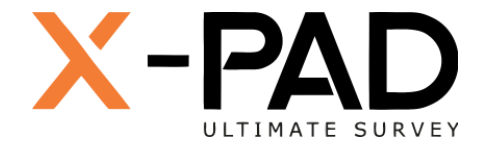

A small selection box will be shown, then the coordinates of the midpoint will be shown:

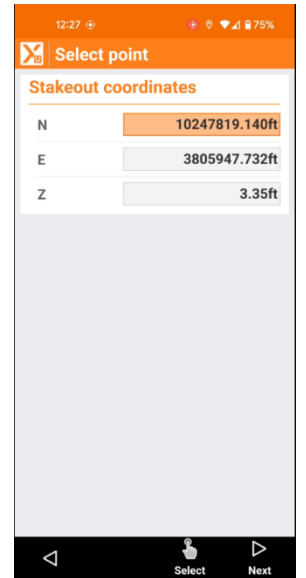

Click Next and stake normally:

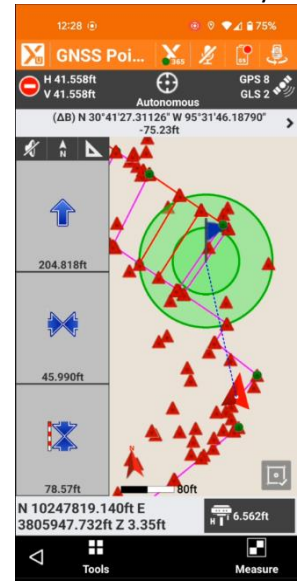